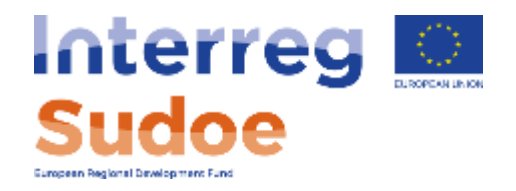

# Seminario beneficiarios y controladores de primer nivel

Madrid, 23 de enero de 2020

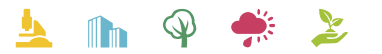

Cooperar está en sus manos www.interreg-sudoe.eu

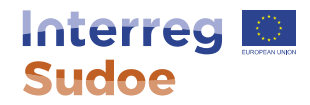

¿Cuándo se inicia la tarea de "propuesta de controlador de primer nivel en eSudoe?

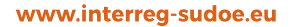

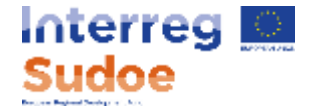

¿Por qué tenemos que volver a presentar la propuesta de controlador en eSudoe?

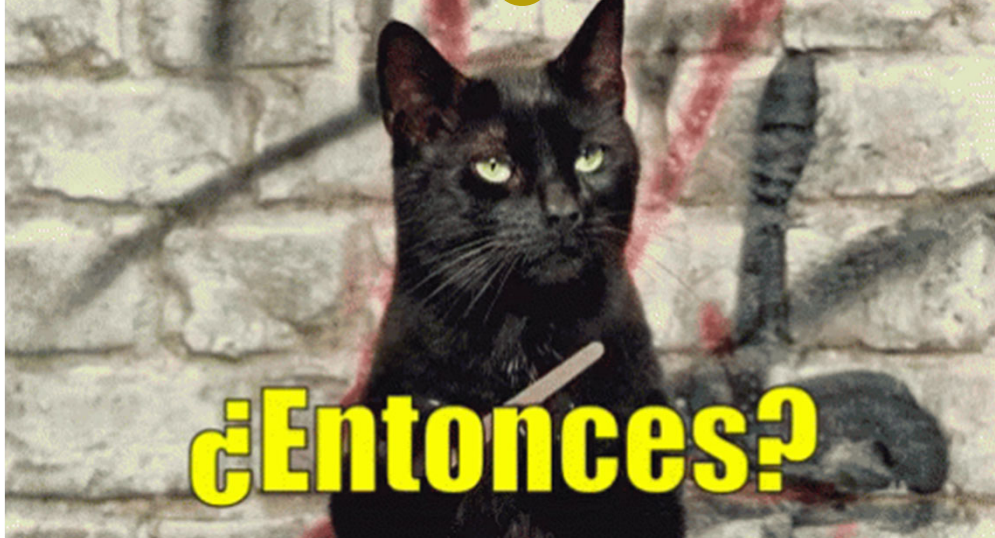

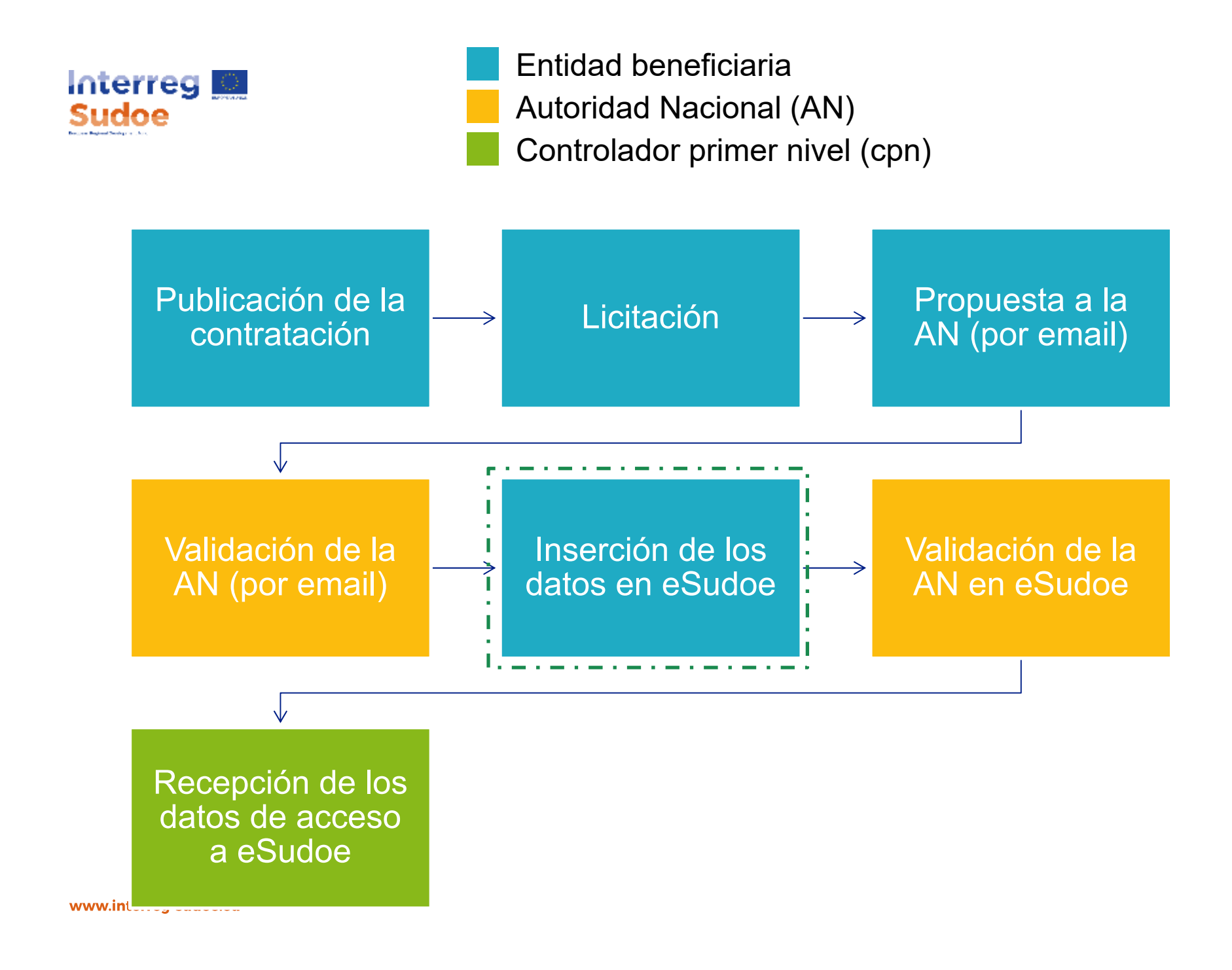

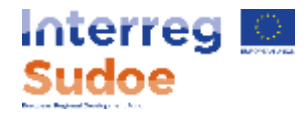

## Características del perfil del cpn

#### El email del cpn es la clave de identificación en eSudoe

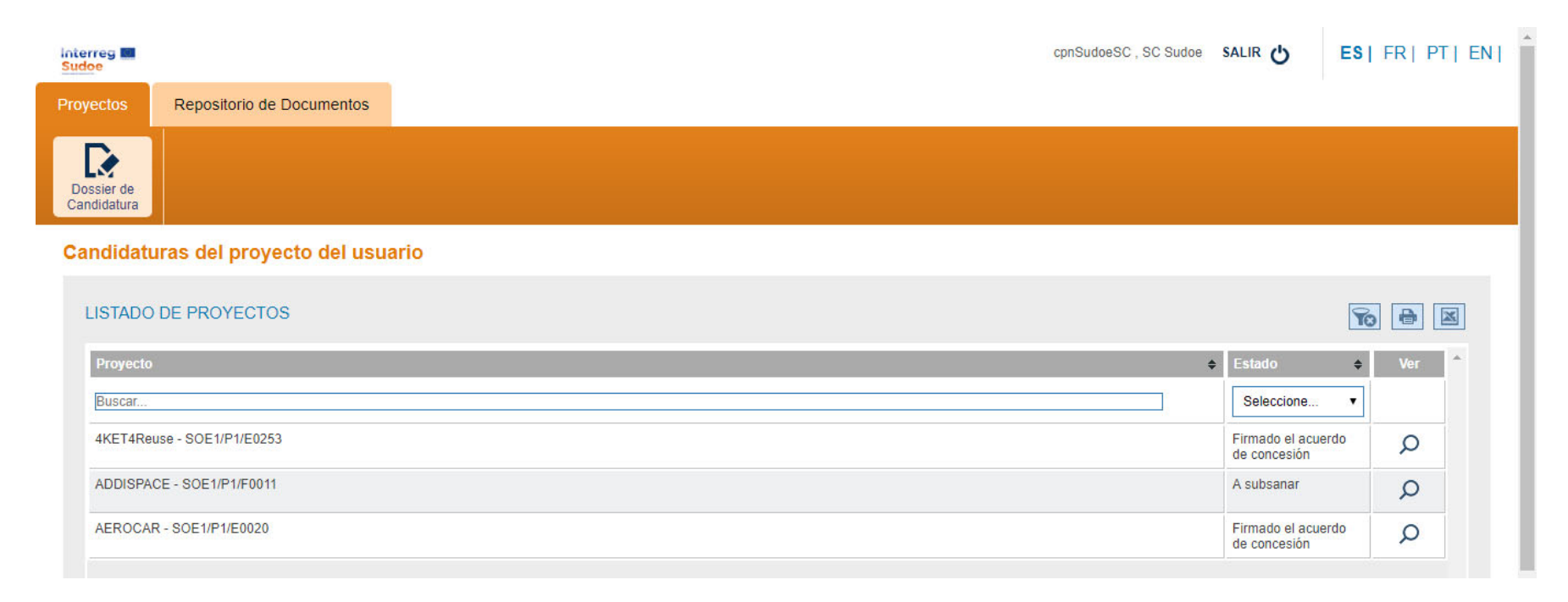

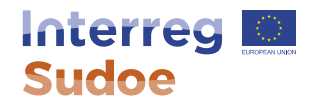

Como presentar mi propuesta de controlador de primer nivel (cpn)

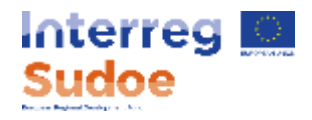

# Acceder a eSudoe: https://esudoe.interreg-sudoe.eu/

- Cualquier persona que interviene en la gestión del proyecto puede tener un acceso personal
- Solicitud de alta en eSudoe a pedir al beneficiairio principal del proyecto con su nombre, apellidos y email

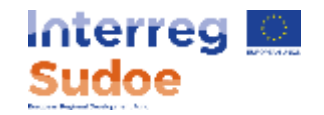

# Acceder a eSudoe Formulario de candidatura

| Interreg Sudoe                        | bpRIs , Isabelle R                 | SALIR 🖒  | ES  FR | PT [ | EN |
|---------------------------------------|------------------------------------|----------|--------|------|----|
| Proyectos                             |                                    |          |        |      |    |
| Dossier de<br>Candidatura             |                                    |          |        |      |    |
| Candidaturas del proyecto del usuario |                                    |          |        |      |    |
| LISTADO DE PROYECTOS                  |                                    |          | Yo 🔒   | X    |    |
| Proyecto                              | \$<br>Estado                       | Usuarios | Ve     | r ^  |    |
| Buscar                                | Seleccione •                       | ]        |        | _    |    |
| DemoSudoe - SOE2/P5/E0755             | Firmado el acuerdo<br>de concesión | R        | Q      |      |    |
|                                       |                                    |          |        |      |    |
|                                       |                                    |          |        |      |    |

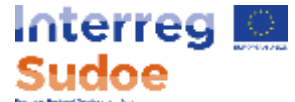

# Acceder a la tarea « Propuesta de controlador de primer nivel »

| Interreg<br>Sudoe                                                                                                    |                                                                                                    |                                          |                                                    |                                  |                                              |                         | bpRls , Isabelle R | salir 🖒      | ES  FR  PT   |
|----------------------------------------------------------------------------------------------------|----------------------------------------------------------------------------------------------------|------------------------------------------|----------------------------------------------------|----------------------------------|----------------------------------------------|-------------------------|--------------------|--------------|--------------|
| Proyectos                                                                                                    |                                                                                                    |                                          |                                                    |                                  |                                              |                         |                    |              |              |
| Cambiar de<br>Proyecto                                                                                                    | Repositorio de Tarez<br>documentos Proy                                                                                                    | as de Puntuac<br>Vecto Comit<br>Programa | ión Proposición<br>é Controlador 1º<br>ación Nivel | L<br>Registro de<br>Gastos       | Declaración de<br>gastos del<br>beneficiario | Registro<br>Pagos FEDER | tit.<br>Controles  |              |              |
| FORMULARIO DE<br>CANDIDATURA                                                                                                    | SOE2/P5/E075<br>en Circuito Co                                                                                                    | 55 - Trabajo en<br>orto aplicable a      | Red para el Desa<br>Zonas de Monta                 | rrollo de un M<br>ña del Espacio | odelo Integra<br>SUDOE                       | ado de Gestió           | ón Sostenible      | e de la Biom | asa Forestal |
| <ul> <li>PARTE A - RESUMEN DEL<br/>PROYECTO</li> <li>A.1 Identificación del proyecto</li> <li>A.2 Resumen del Proyecto</li> </ul>                                               | i                                                                                                    | Esta sección, ya cui                     | mplimentada en la prim                             | era fase, no podrá               | ser modificada e                             | n la segunda fase       | e.                 |              |              |
| <ul> <li>PARTE B - PRESENTACION<br/>GENERAL DEL PARTENARIADO</li> <li>Participantes del proyecto</li> <li>Socios asociados</li> </ul>                                           | Propuesta de<br>DATOS GENERA                                                                                                    | proyecto<br>LES DEL PROYEC               | сто                                                |                                  |                                              |                         |                    |              |              |
| <ul> <li>PARTE C - PLAN FINANCIERO</li> <li>Plan Financiero 1º Fase</li> <li>Plan Financiero 2º Fase</li> <li>C.1 Descripción Complementaria</li> <li>Fundamentación</li> </ul> | ria Trabajo en Red para el Desarrollo de un Modelo Integrado de Gestión Sostenible de la Biomasa Forestal en Circuito Corto aplicable PROYECTO * Trabajo en Red para el Desarrollo de un Modelo Integrado de Gestión Sostenible de la Biomasa Forestal en Circuito Corto aplicable PROYECTO * DemoSudoe |                                          |                                                    |                                  |                                              |                         |                    |              |              |
| <ul> <li>PARTE D - DESCRIPCIÓN DE<br/>PROYECTO</li> <li>D.1 Pertinencia del proyecto</li> <li>D.2 Enfoque del proyecto: objetivos,</li> </ul>                                   | Fecha Fin *<br>Objetivo específie                                                                                                    | 28/02/2021                               | c_1 Mejorar los métodos de                         | gestión del patrimonio           | natural y cultural me                        | ediante la puesta en    | marcha de re 🔻     |              |              |

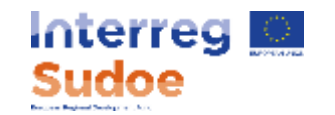

## Acceder al formulario a cumplimentar

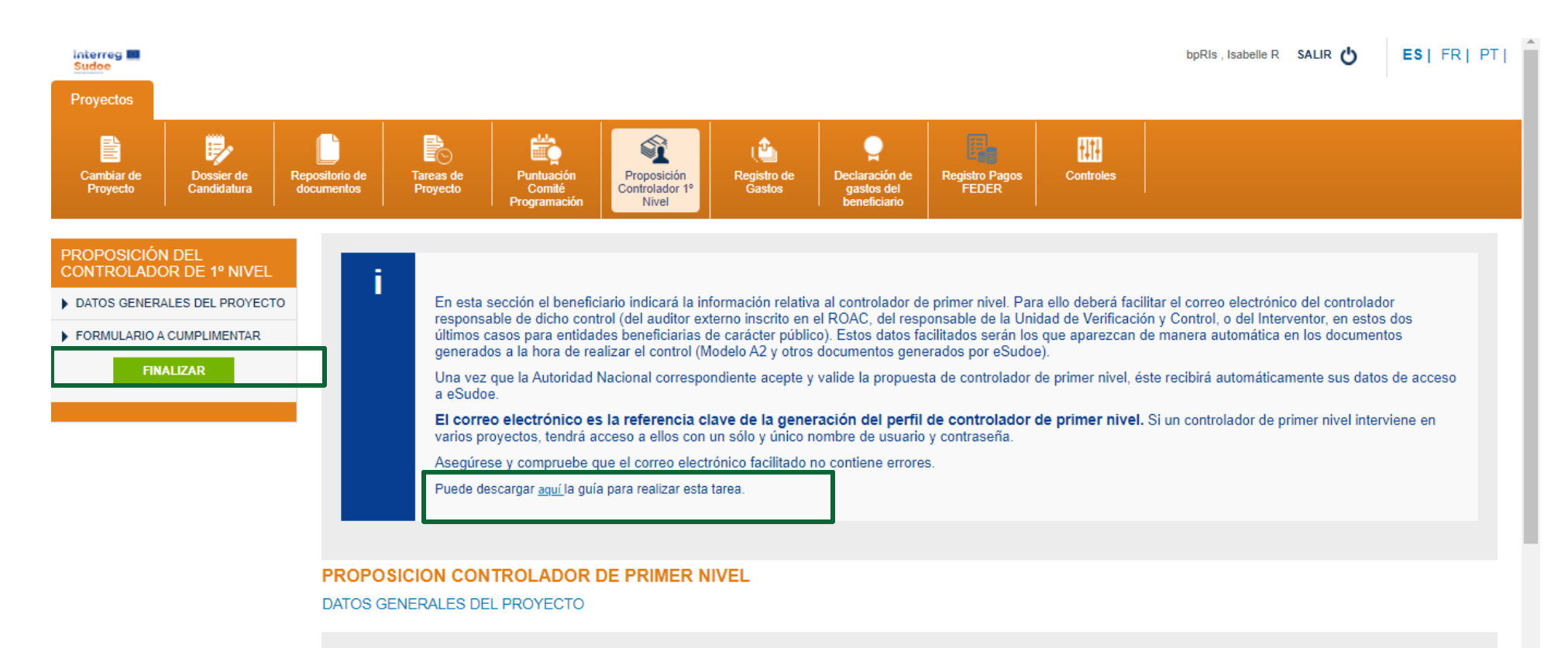

Proyecto: Trabajo en Red para el Desarrollo de un Modelo Integrado de Gestión Sostenible de la Biomasa Forestal en Circuito Corto aplicable a Zonas de Montaña del Espacio SUDOE

ACRÓNIMO DEL PROYECTO: DemoSudoe

Código proyecto: SOE2/P5/E0755

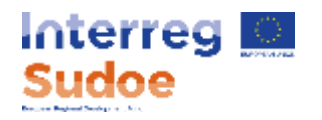

# Formulario a cumplimentar

| Email *                                                               |  |
|-----------------------------------------------------------------------|--|
| Nombre del controlador<br>propuesto *                                 |  |
| Primer apellido del controlador<br>propuesto *                        |  |
| Segundo apellido del controlador<br>propuesto                         |  |
| Número de incripción en el<br>ROAC *                                  |  |
| Función                                                               |  |
| Nombre de la entidad *                                                |  |
| CIF *                                                                 |  |
| Teléfono *                                                            |  |
| Direccion postal de la entidad o<br>del controlador de primer nivel * |  |
| Código Postal *                                                       |  |
| Ciudad *                                                              |  |
| País *                                                                |  |
| Observaciones                                                         |  |

#### El email es primordial:

- Es su clave de identificación en eSudoe para el conjunto de las entidades para las cuales es el cpn
- Permite a eSudoe eSudoe cumplimentar automaticamente el formulario en caso de que haya sido registrado previamente por otro beneficiario

# Antes de cumplimentar el formulario:

 Asegurese con la entidad del cpn propuesta qué persona firmará los controles y verifique que el email indicado sea el correcto.

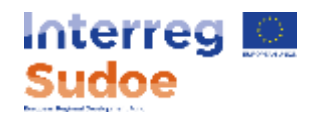

# **Documentación a adjuntar**

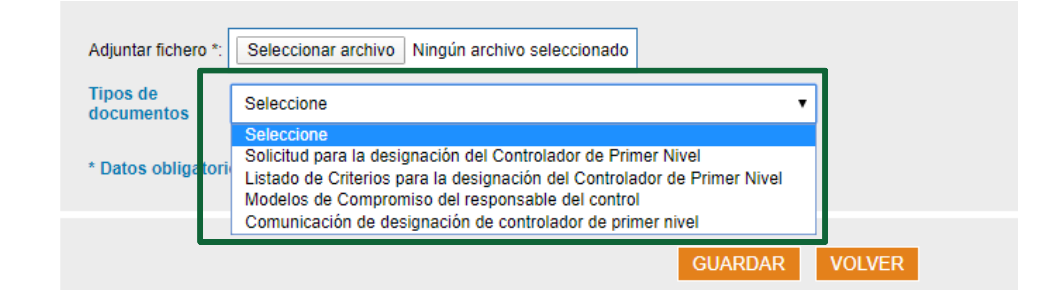

# Modelos de documentos enviados por la Autoridad Nacional española

• Asegurese subir los documentos correctos que han sido previamente validados por la Autoridad Nacional a través del procedimiento por email.

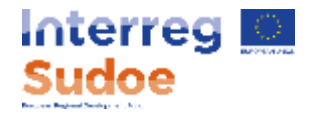

#### Finalización de la tarea

Una vez que el formulario es cumplimentado y los documentos sean insertados, pinchar en finalizar para que la petición sea transmitida a la Autoridad Nacional.

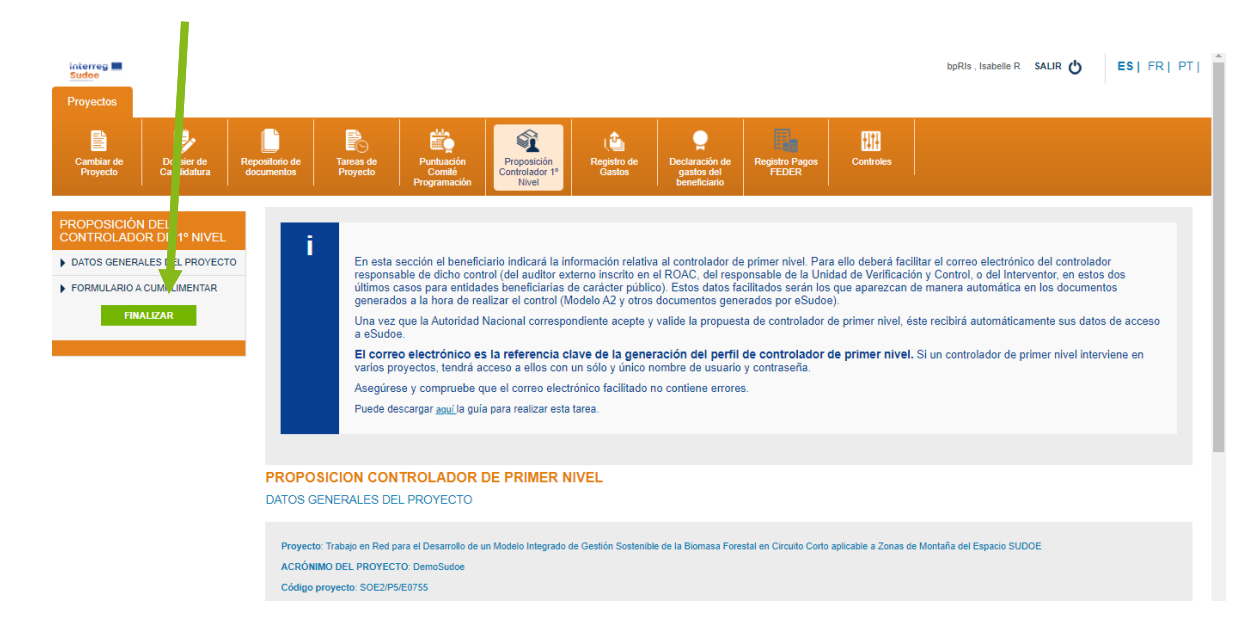

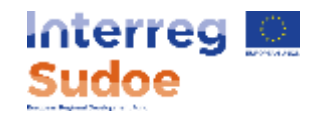

#### Notificación de los resultados del análisis de la Autoridad Nacional al beneficiario

Cuando la Autoridad Nacional les solicita subsanaciones, valida o rechaza la propuesta de cpn, eSudoe envía automaticamente un email a la persona que ha realizado la tarea de propuesta en eSudoe.

#### Ejemplos de email:

esudoe@interreg-sudoe.eu [<u>http://sudoe6.desarrollo.iasoft.es:80]</u> La Autoridad Nacional acaba de analizar su propuesta de controlador de primer nivel. Su propuesta debe ser subsanada.

Para

La Autoridad Nacional acaba de analizar su propuesta de controlador de primer nivel. Su propuesta debe ser subsanada. Por ello, tiene que subir a eSudoe los documentos o las correcciones oportunas que le han sido requeridas y que aparecen registradas en la aplicación informática. Tiene que volver a entrar en la tarea creada en su día y hacer las modificaciones oportunas y subir la documentación solicitada. Para acceder a su tarea, tiene que pinchar en el icono de la tarea "Proposición controlador 1º nivel".

Si encuentra cualquier dificultad, puede entrar en contacto con la Secretaría Conjunta Sudoe.

esudoe@interreg-sudoe.eu

[http://sudoe6.desarrollo.iasoft.es:80] La Autoridad Nacional acaba de analizar su propuesta de controlador de primer nivel. Su propuesta ha sido rechazada.

Para

La Autoridad Nacional acaba de analizar su propuesta de controlador de primer nivel. Su propuesta ha sido rechazada. Encontrará en la ficha de su proposición inicial los motivos del rechazo. Debe presentar una nueva propuesta siguiendo las instrucciones que le habrá comunicado la Autoridad Nacional. En cuanto disponga de todos los elementos para presentar una nueva solicitud, deberá realizar una nueva tarea en eSudoe pinchando en el icono de la tarea "Proposición controlador 1º nivel".

Si encuentra cualquier dificultad, puede entrar en contacto con la Secretaría Conjunta Sudoe.

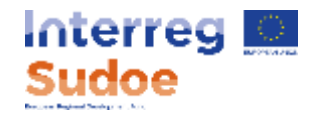

#### Notificación de la validación del controlador de primer nivel

Cuando la Autoridad Nacional valida la propuesta de cpn, eSudoe envía automaticamente un email a la persona que ha realizado la tarea de propuesta en eSudoe así como al controlador de primer nivel validado.

Ejemplo del email enviado al cpn:

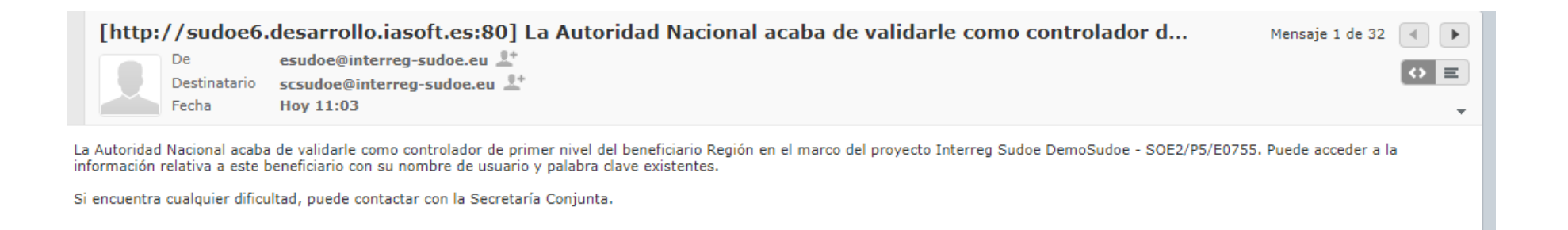

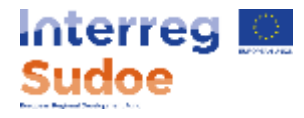

# Debo modificar los datos del cpn validado por la Autoridad Nacional

Caso 1:

Si los datos del cpn no son correctos o deben ser corregidos (dirección postal, nº de telefono)

El cpn debe mandar una petición por email a la Secretaría Conjunta con los datos a subsanar

#### Caso 2:

La validación de un cpn es individual y no es intercambiable. Si el cpn de la firma seleccionada es sustituido por otro controlador

El procedimiento de cpn debe ser realizado de nuevo por completo.

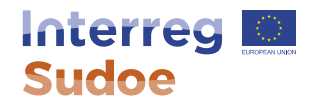

Como interpretar las diferentes ventanas posibles en la tarea de cpn en eSudoe

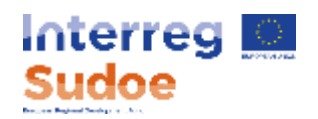

Si la ventana que visualiza es similar a ésta, su propuesta de cpn no esta finalizada. El hecho que el boton « Finalizar » este disponible indica esta circunstancia.

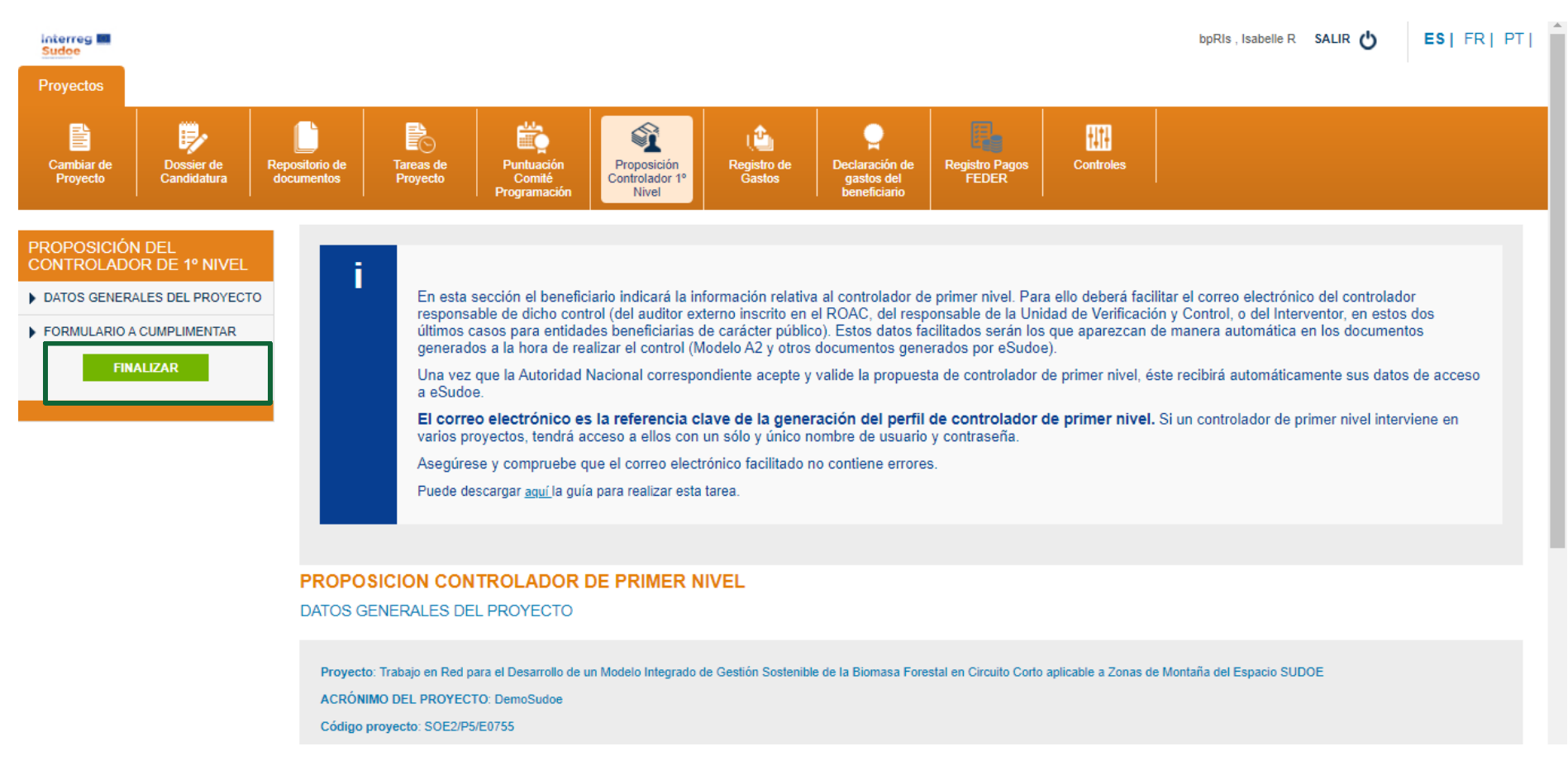

Si visualiza estas ventanas, su propuesta de cpn esta en curso de analisis por su Autoridad Nacional

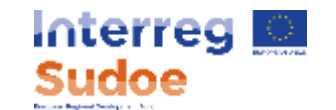

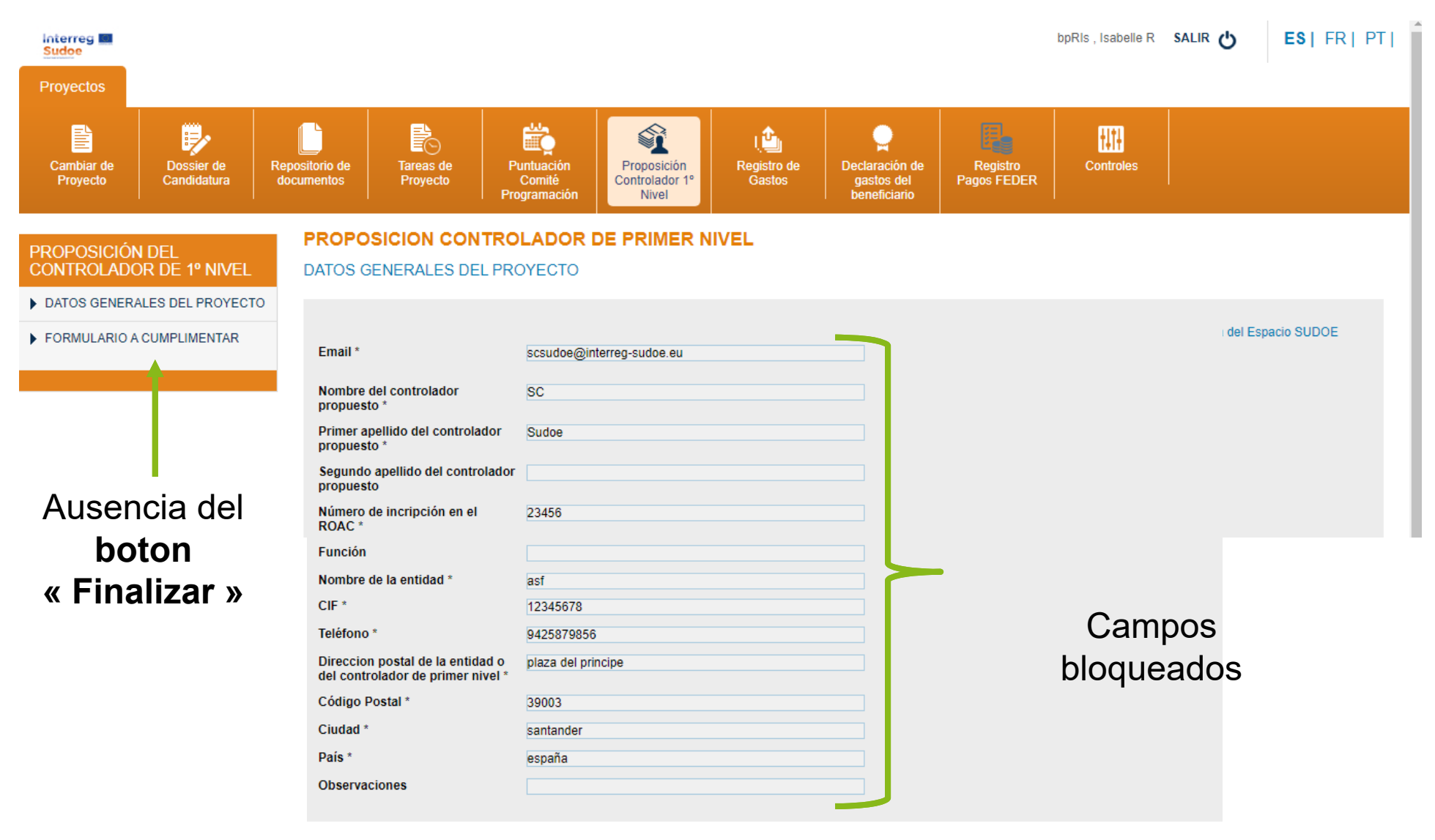

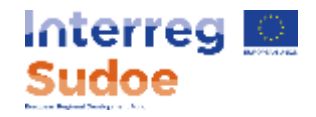

Si visualiza esta ventana, su propuesta de cpn ha sido validada por su Autoridad Nacional.

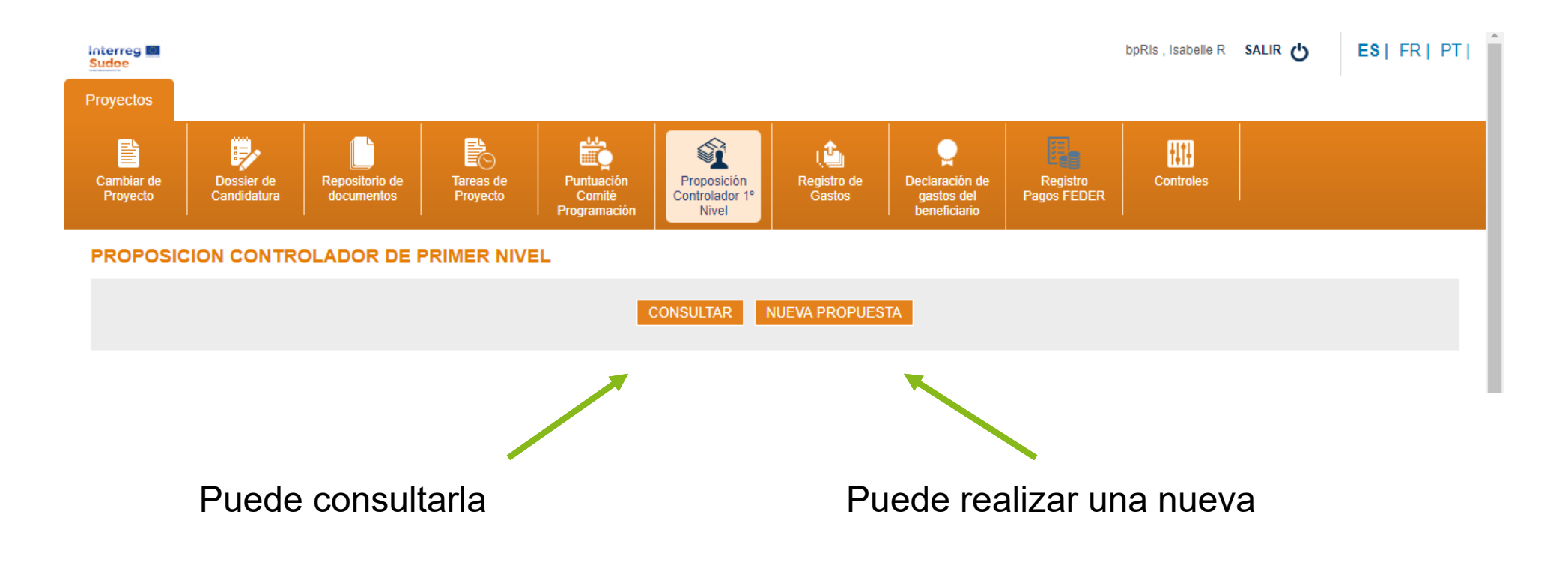

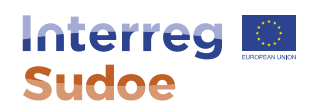

## Calendario

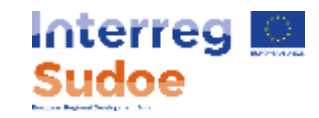

# Calendario

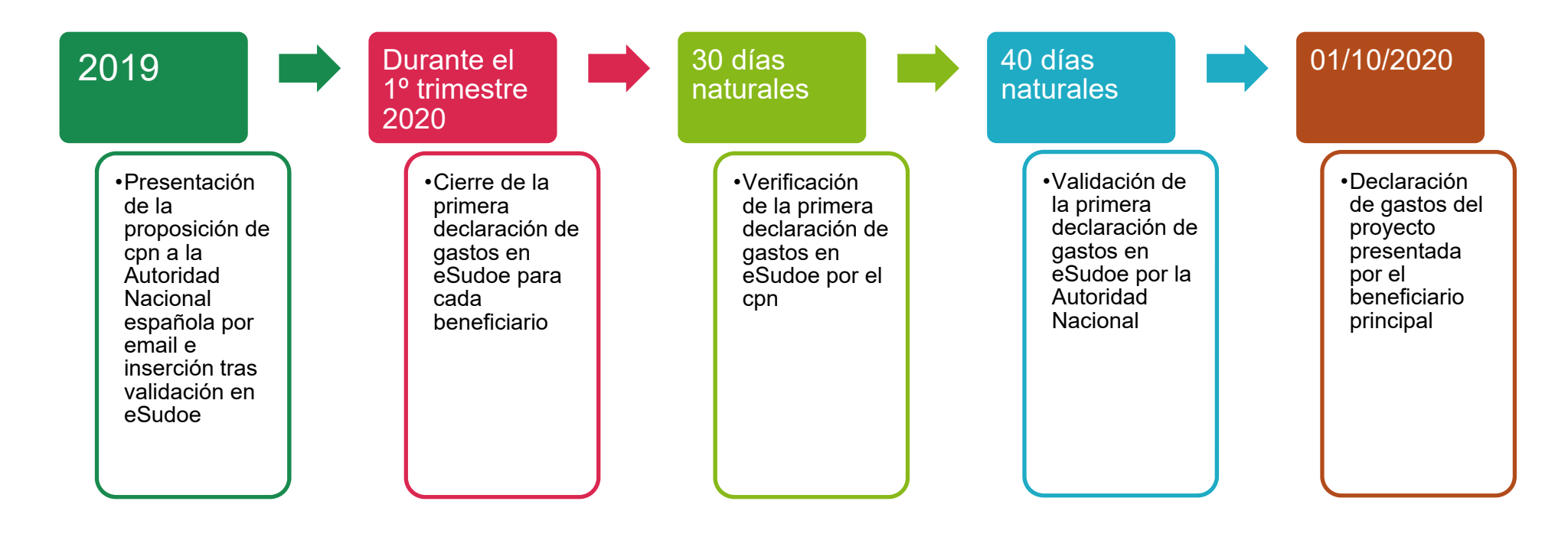

- El programa exige una declaración de gastos por año según este calendario y recomienda que una segunda sea realizada en el transcurso del año.
- No olvide considerar este calendario cuando decida firmar el contrato con el cpn y respetarlo después.

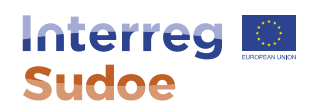

## Para concluir

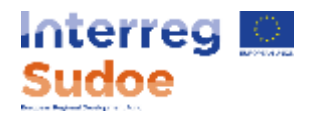

# Mas información en :

- Fichas 10 y 11 de la Guía Sudoe
- Guía para la realización de la tarea del cpn disponible en la propia tarea en eSudoe

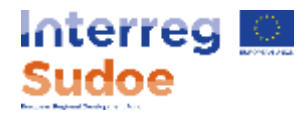

Último consejo

La tarea de propuesta de cpn y de registro de gastos en eSudoe son independientes. Por ello, pueden empezar a grabar los gastos en eSudoe aunque no haya realizado la propuesta de cpn o si éste último no esta aún validado por la Autoridad Nacional.

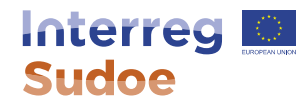

¡Gracias por su atención!

Isabelle Roger Directora SC Sudoe <u>isabelle.roger@interreg-sudoe.eu</u>